### Baxter

### My Confidence. My Freedom. **MyBaxter.**

## Get Started with the **MyBaxter** Patient Portal

The **MyBaxter** Patient Portal offers patients a simpler, more efficient way to manage their approved PD supplies. And getting started with the **MyBaxter** Patient Portal is simple! In just 3 easy steps, you'll have 24/7 access to a user-friendly solution that empowers you to spend less time managing your PD needs, and more time living life.

### AS EASY AS **1-2-3**

# **STEP 1**

If your nurse provided Baxter with your email address, you will automatically be registered. Once your nurse places your initial order, look for an email from Baxter and proceed to **Step 2**.

If your nurse did not provide your email, or if you did not get an email from Baxter, go to **pdempowers.com/mybaxter** and click on the **MyBaxter registration** link on the page. Fill out the short registration form and click **"Submit"**. Have your Baxter account number and a recent order number ready as you will need these for registration.

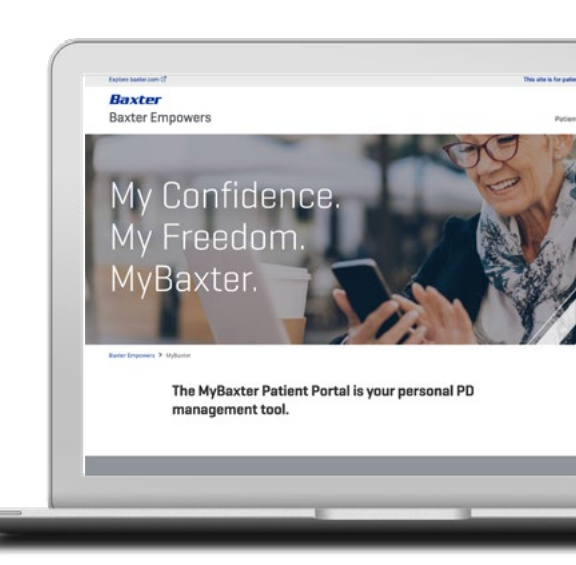

重活度)

#### Baxter Thank You for signing up with Baxter ID.

# **STEP 2**

Within approximately one business day, you'll receive an email asking you to verify your email account. Click the **"Verify Your Account"** link. Create a password and set up your security question response. Then click on **"Create Your Account"** to proceed.

# **STEP 3**

You'll be taken to a one-time landing page. Click on the **"MyBaxter Portals"** tile, and then you're in!

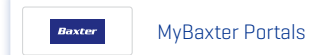

Once in the portal, click on the **"Need Assistance"** menu at the bottom to have the site walk you through key features.

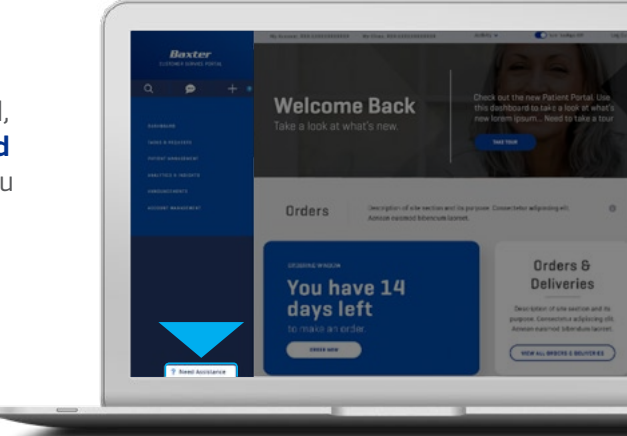

Now start managing your PD needs with confidence and peace of mind thanks to **MyBaxter!** Need to log in again? Just go to **mycustomercare.us.baxter.com.** Be sure to check the **"remember me"** box so your login information is saved.

### A World of Benefits

MyBaxter offers numerous benefits, including:

- Place your order up until midnight local time on your order due date
- Spanish language version available
- Chat live with a representative from HOMECARE SERVICES if you have questions
- Seamless 24/7 accessibility to MyBaxter via desktop, tablet or smartphone
- Expanded calendar capabilities, including timely order reminders by text or email
- Ability to review your prescription and order history so that you are confident with your order

### Managing Your Personal Health Has Never Been Easier

**MyBaxter** was designed for you. Its easy-to-use interface provides the confidence and flexibility you need to efficiently manage your PD therapy needs and allows you to be in control.

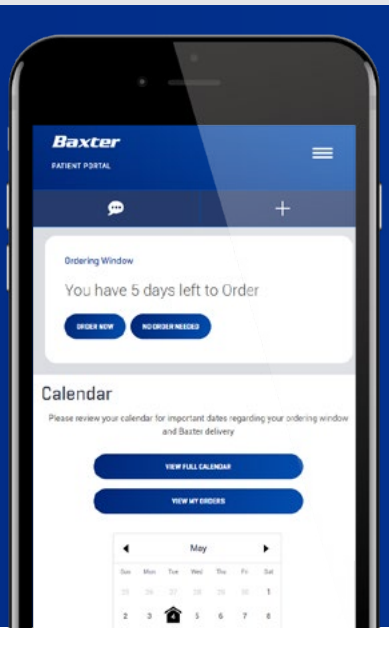

## Visit **<u>pdempowers.com/mybaxter</u>** today, and in 3 easy steps, enjoy world-class PD support anytime, anywhere.

Baxter Healthcare Corporation One Baxter Parkway Deerfield, IL 60015 www.baxter.com